## 【注意事項】

#### 1. 対応端末について

Google Play 対応のAndroid端末、もしくはApp Store対応のiOS端末で ご利用ください。

#### 2. 対応OSについて

Android OS 6.0.1以降 iOS 10.0以降

#### 3. 通信・アプリインストールに関して

アプリインストール、また、アプリ内で回答を送信する際にデータ通信料が発生 します。(自己負担) アプリのサイズは36.5MBです。アプリをインストールする際は、プライバシー ポリシーを確認してください。アプリのインストールは課金されません。

#### 4. アプリの提供元

KAKEHASHI SKY SOLUTIONS CO., LTD.

# ── HR Ring アプリマニュアル

## ログイン編

日々の「こころ」「からだ」の調子を報告する機能

#### 1. アプリのインストール

Playストア、または App storeからHR Ringをインストール

# Image: A state of the state of the state of th

2. ログインする

自分のメールアドレスと メールに届いている パスワードを入力。

| œ                  | ログイン                 |            |
|--------------------|----------------------|------------|
| 「メールアドL<br>sample@ | а<br>hr-ring.co.jp   |            |
|                    |                      |            |
| 152                | ログイン<br>フードを忘れてしまった方 | 4255       |
|                    |                      | Ver. 1.0.0 |
|                    |                      |            |
|                    |                      |            |

3. ログイン完了

画面が切り替わるとログイン完了 です。

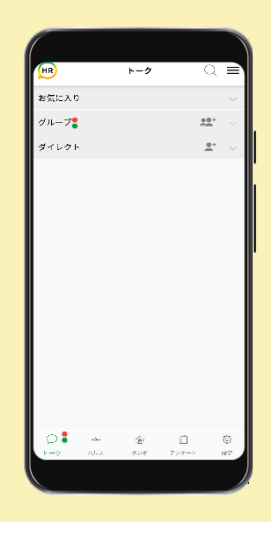

設定編

#### 1. プロフィール設定

アプリ右下の設定をタップし、 プロフィールより画像の登録、 ニックネームの変更ができます。

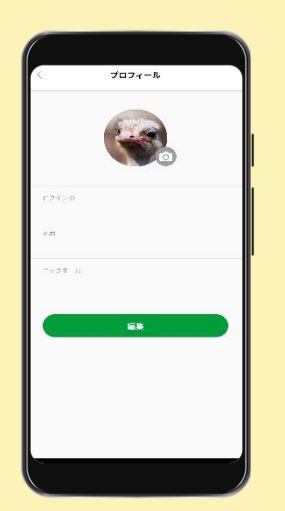

#### 2. 通知設定

アプリ右下の設定をタップし、 通知よりPush通知のon/offや 受ける時間を設定できます。

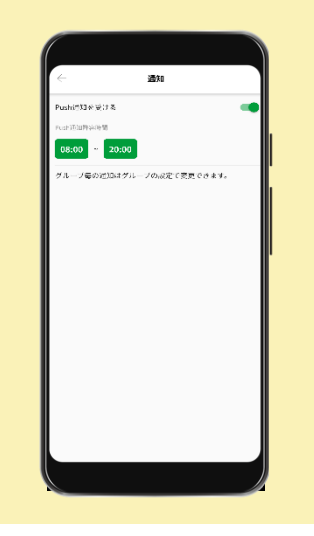

#### 3. パスワード変更

アプリ右下の設定をタップし、 パスワード変更よりパスワードの 変更ができます。

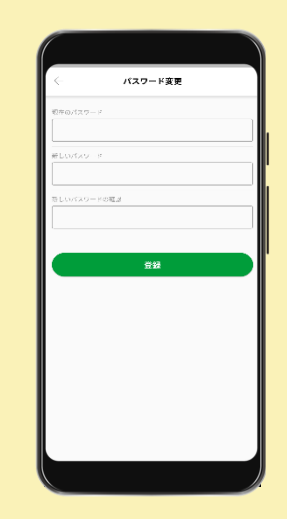

# → HR Ring アプリマニュアル

## パルス回答編

日々の「こころ」「からだ」の調子を報告する機能

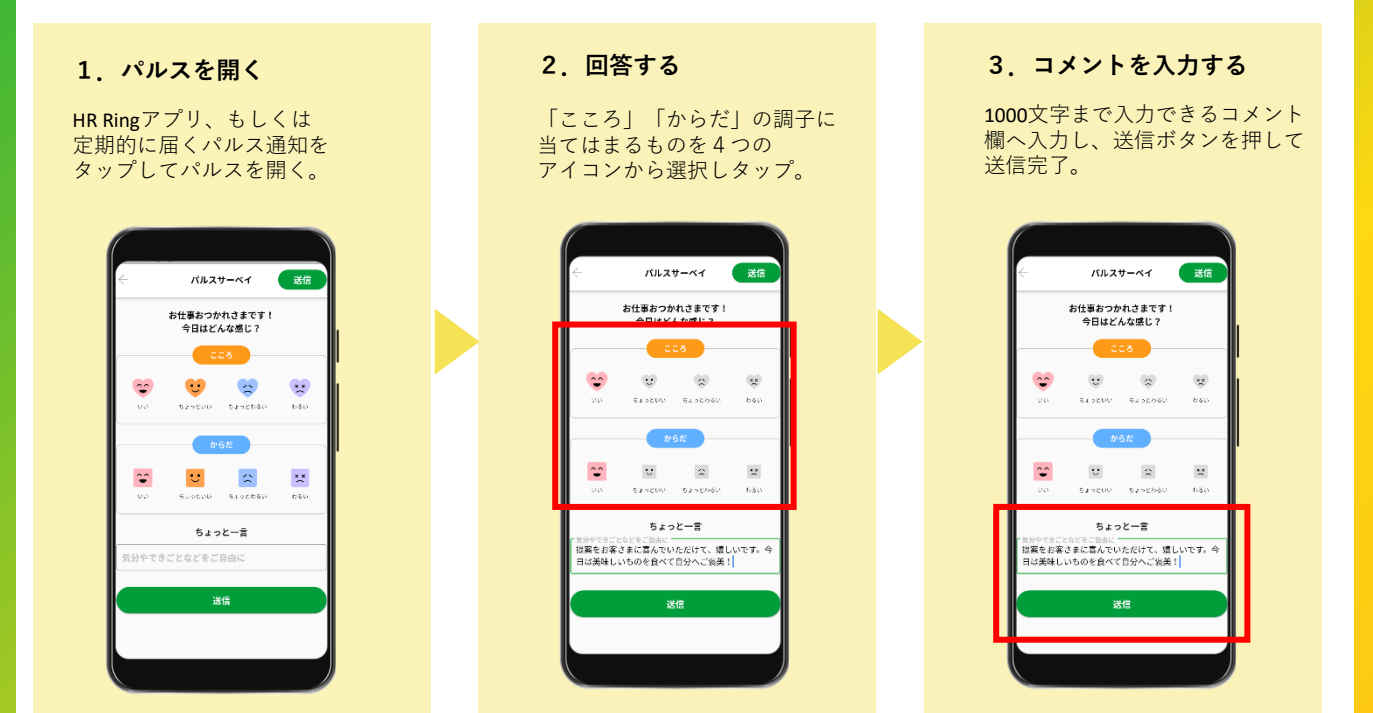

アンケート編

【設定月】ごとに18の質問に回答する機能です。 回答は【該当部署】へ届きます。

1. アンケートに回答する

HR Ringアプリの「アンケート」 からアンケートページを開き、 「アンケート回答」を押す。

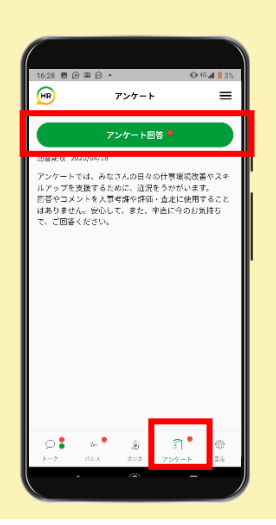

2. 回答する

質問に対し、あてはまるものを 4つのうちから選択。 記述式の質問がある場合は入力。

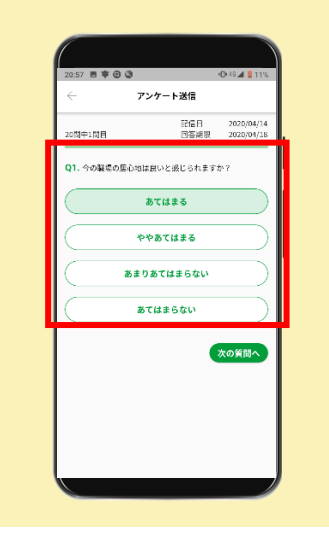

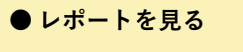

レポートでは過去の自分の回答を 閲覧可能。 アンケートに回答後、 「レポート」を押して、表示。

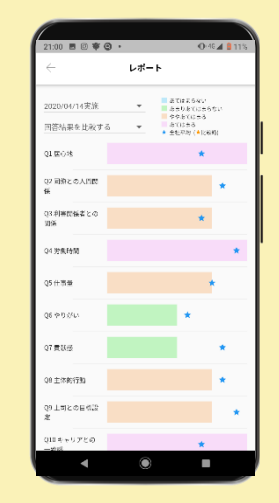

# → HR Ring アプリマニュアル

## パルス回答編

日々の「こころ」「からだ」の調子を報告する機能

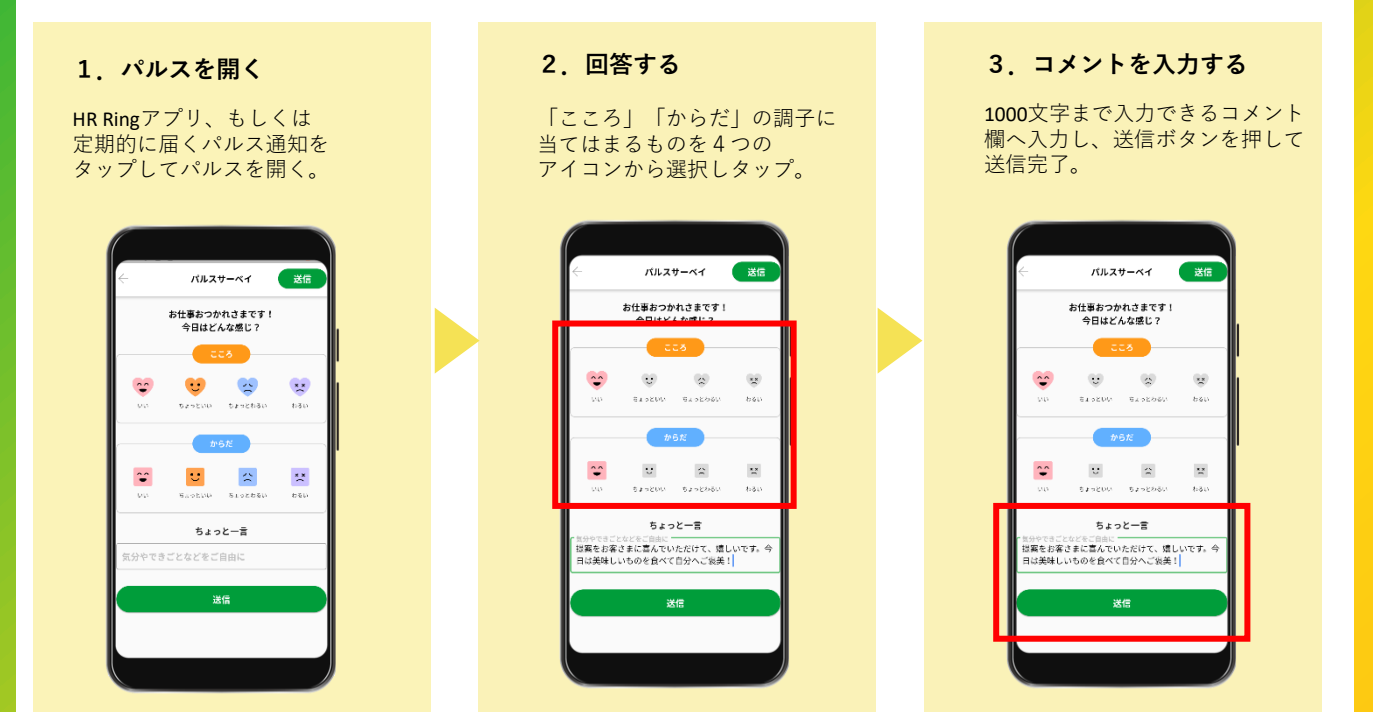

アンケート編

【設定月】ごとに18の質問に回答する機能です。 回答は【該当部署】へ届きます。

1. アンケートに回答する

HR Ringアプリの「アンケート」 からアンケートページを開き、 「アンケート回答」を押す。

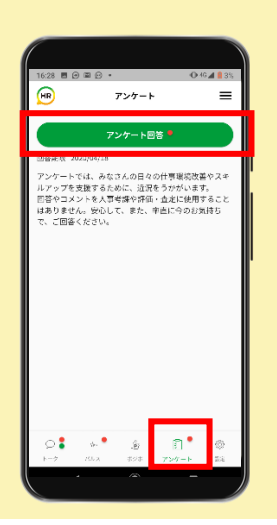

2. 回答する

質問に対し、あてはまるものを 4つのうちから選択。 記述式の質問がある場合は入力。

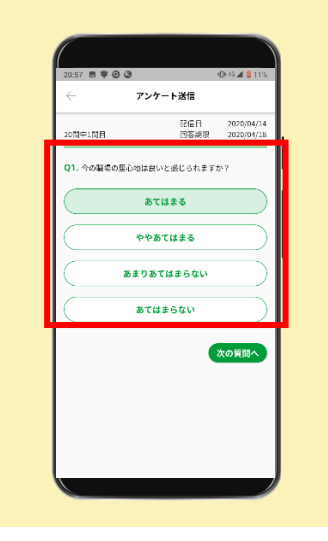

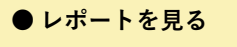

レポートでは過去の自分の回答を 閲覧可能。 アンケートに回答後、 「レポート」を押して、表示。

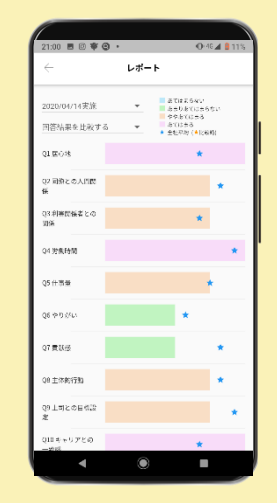

# ── HR Ring アプリマニュアル

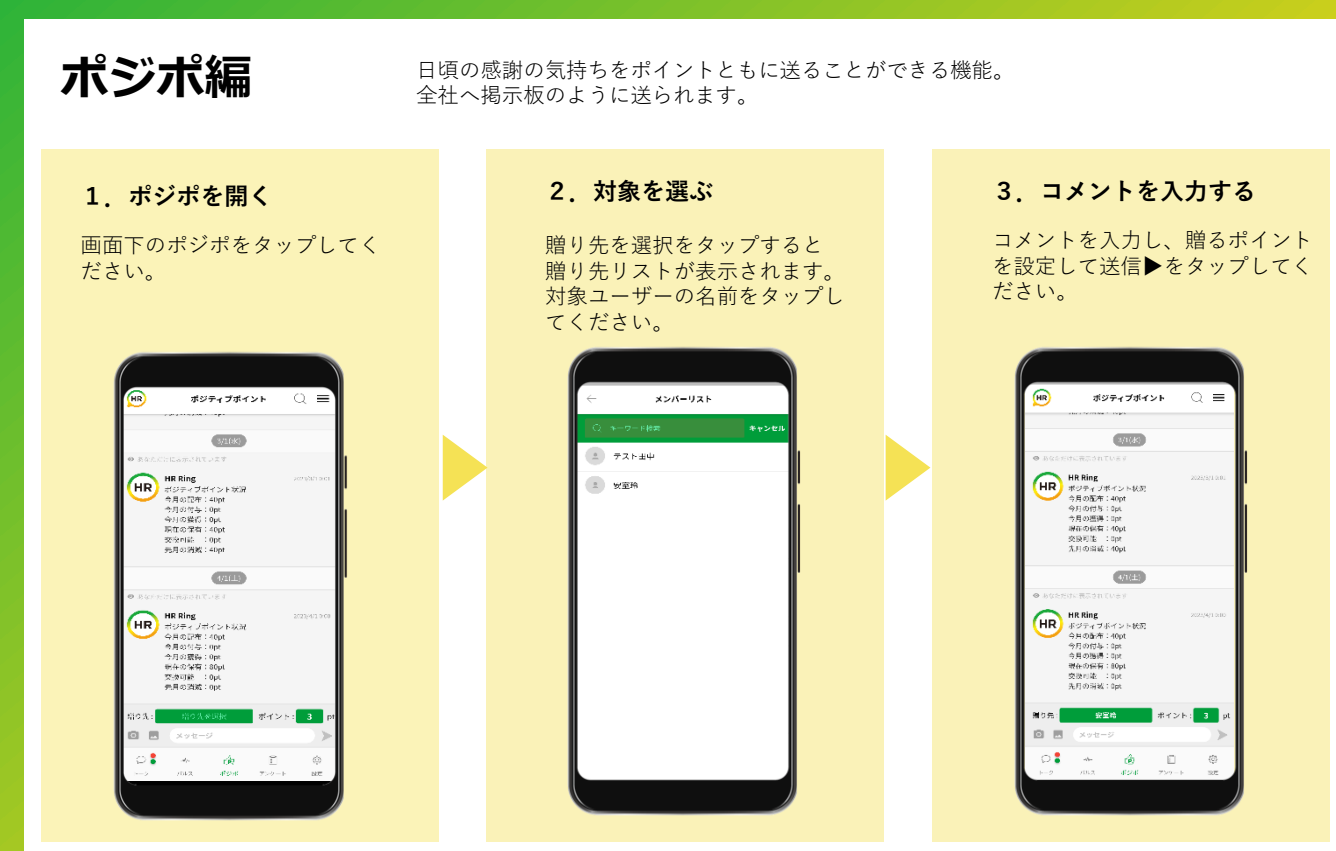

操作中に不明点が出てきた場合には アプリ内の設定をタップし、ヘルプをご確認ください。

| HR  | 設定                                   |               |
|-----|--------------------------------------|---------------|
| *   | プロフィール                               | $\rightarrow$ |
| ÷   | 通知                                   | $\rightarrow$ |
| Ê   | バスワード変更                              | $\rightarrow$ |
| 0   | ヘルプ                                  | $\rightarrow$ |
| Ø   | プライバシーポリシー                           |               |
|     | オープンソースライセンス                         | $\rightarrow$ |
|     | <b>₽</b> ÿ7\$►                       | Ver. 1.1.1    |
| 0 I | • <b>* 26 €</b><br>> miz 2014 759-5- | ()<br>10      |